# End Note basic Software de Gestão Bibliográfica

Maria do Rosário Março 2016

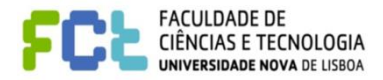

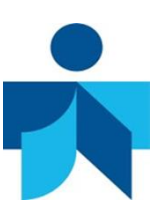

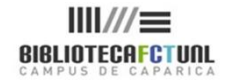

### No final, deverá ser capaz de...

- Identificar as diferentes formas de aceder ao EndNote basic
- Criar um perfil na Web of Science
- Recolher referências bibliográficas
- Organizar a sua Bibliotecas/Criar pastas
- Organizar referências
- Partilhar referências
- Importar referências bibliográficas
- Exportar referências bibliográficas
- Fazer a ligação com processadores de texto
- Reconhecer diferentes estilos bibliográficos
- Formatar bibliografias ...

### End Note /EndNote Basic

- O End Note é um software de geração automática de bibliografias, desenhado de modo a permitir guardar, organizar e usar as referências bibliográficas encontradas ao fazer pesquisa de informação.
- Permite também organizar imagens, gráficos, tabelas e figuras
- É integrável com processadores de texto, concretamente o MSWord, através do "download" de um plug-in - CWYW – Cite While You Write.
- O EndNote Basic é a versão online do software e ao mesmo tempo uma ferramenta de pesquisa bibliográfica.

### O End Note basic permite:

- Importar directamente referências bibliográficas a partir da Web of Science e de várias outras bases bibliográficas.
- Fazer o "download" de referências de catálogos de bibliotecas ou outras bases de dados electrónicas (Importar referências)
- Criar bibliotecas (pastas) de referências bibliográficas sobre um tópico específico, (ENb até um máximo de 1000 pastas. O EN não tem limite ao número de pastas)
- Editar referências
- Guardar até 50,000 referências por utilizador e guardar anexos até 2GB.

### O End Note basic permite:

- Gerar bibliografias de acordo com estilos específicos para publicação
- Partilhar a informação seleccionada com outros utilizadores do EndNote b.
- Detectar referências duplicadas
- Inserir automaticamente citações e formatar bibliografias no Microsoft Word através da funcionalidade CWYW (Cite While You Write);
- Escolher entre mais de 6500 estilos bibliográficos, sendo possível introduzir pequenas modificações num estilo existente.

### O que não é possível fazer no ENb

- Não é possível criar novos estilos de formatação.
- Não é possível guardar pesquisas efectuadas, embora seja possível guardar e importar referências localizadas nessas pesquisas.
- Não dispõe de listas de termos.
- Não é possível guardar informação adicional, como palavras-chave, notas e resumos.
- Se não tiver acesso à Web of Science não consegue criar conta

- O EndNote Basic (Online), está acessível gratuitamente às instituições de ensino superior em Portugal, porque se encontra integrado na Plataforma de pesquisa Web of Science, acessível via B-On.
- Para aceder há que criar um perfil (uma área pessoal) dentro da Web of Science (a partir de um computador autorizado)
- O acesso ao EndNote Basic é estabelecido através de username e password.
- Após o procedimento anterior passa a ser possível aceder directamente através do site <u>http://www.endnoteweb.com</u>, embora tenha que ser com os elementos do perfil criado na WoS, especificamente e-mail e password.
- Assim:

| Web of Science TM InCites TM Journal Citation Reports © Essential Science Indicators 3M EndNote TM                                                                                                    | Entrar 🗸 Nuda Português 🗸                                                                                                    |
|----------------------------------------------------------------------------------------------------|----------------------------------------------------------------------------------------------------|
| WEB OF SCIENCE™                                                                                                    | Contrar<br>Contrar<br>Contra<br>Contra<br>Contrar<br>Contrar<br>Contrar<br>Contrar<br>Contrar<br>Contr |
| Pesquisa Todas as bases de dados 🔀 Minhas fe                                                                                                    | rramenta: 🗶 Sair 🛛 Jisz Lista marcada                                                                                                    |
| Bem-vii                                                                                                    | ndo ao novo Web of Science! Hsualize um breve tutorial.                                                                                                    |
|                                                                                                    |                                                                                                    |
| Pesquisa Básica 🔽                                                                                                    |                                                                                                    |
| Exemplo: oil spill* mediterranean                                                                                                    | squisa Clique aqui para obter dicas para                                                                                                    |
|                                                                                                    |                                                                                                    |
| + Adicionar outro campo Limpar todos os campos                                                                                                    | melhorar a sua<br>pesquisa.                                                                                                    |
| + Adicionar outro campo   Limpar todos os campos                                                                                                    | melhorar a sua<br>pesquisa.                                                                                                    |
| + Adicionar outro campo   Limpar todos os campos                                                                                                    | melhorar a sua<br>pesquisa.                                                                                                    |
| + Adicionar outro campo   Limpar todos os campos TEMPO ESTIPULADO                                                                                                    | Para aceder ao ENb tem                                                                                                    |
| + Adicionar outro campo     Limpar todos os campos  TEMPO ESTIPULADO      Todos os anos                                                                                                    | Para aceder ao ENb tem<br>que criar um perfil de                                                                                                    |
| <ul> <li>+ Adicionar outro campo</li> <li>Limpar todos os campos</li> <li>TEMPO ESTIPULADO</li> <li>Todos os anos </li> <li>De 1900 </li> <li>até 2016 </li> </ul>                                                                                                    | Para aceder ao ENb tem<br>que criar um perfil de<br>utilizador na WoS                                                                                                    |
| <ul> <li>+ Adicionar outro campo Limpar todos os campos</li> <li>TEMPO ESTIPULADO</li> <li>Todos os anos </li> <li>De 1900 </li> <li>até 2016 </li> <li>MAIS CONFIGURAÇÕES</li> </ul>                                                                                                    | Para aceder ao ENb tem<br>que criar um perfil de<br>utilizador na WoS                                                                                                    |
| <ul> <li>+ Adicionar outro campo Limpar todos os campos</li> <li>TEMPO ESTIPULADO <ul> <li>Todos os anos</li> <li>De 1900 até 2016 </li> </ul> </li> <li>MAIS CONFIGURAÇÕES Sugerir automaticamente nomes de publicação </li> </ul>                                                                                     | Para aceder ao ENb tem<br>que criar um perfil de<br>utilizador na WoS                                                                                                    |
| <ul> <li>► Adicionar outro campo Linpar todos os campos</li> <li>TEMPO ESTIPULADO <ul> <li>Todos os anos</li> <li>De 1900 até 2016 </li> </ul> </li> <li>MAIS CONFIGURAÇÕES <ul> <li>Sugerir automaticamente nomes de publicação</li> <li>Ligado </li> </ul> </li> </ul>                                                | Para aceder ao ENb tem<br>que criar um perfil de<br>utilizador na WoS                                                                                                    |
| <ul> <li>+ Adicionar outro campo</li> <li>Limpar todos os campos</li> <li>TEMPO ESTIPULADO <ul> <li>Todos os anos</li> <li>De 1900 até 2016 </li> </ul> </li> <li>MAIS CONFIGURAÇÕES <ul> <li>Sugerir automaticamente nomes de publicação</li> <li>Ligado </li> </ul> </li> <li>Pesquisar idioma a ser usado</li> </ul> | Para aceder ao ENb tem<br>que criar um perfil de<br>utilizador na WoS                                                                                                    |

| WEB OF SCIEN                                                                 |                                                                                                    | 4                                                                                                    | Entrar                                                                              |                                                                                                    |
|------------------------------------------------------------------------------|----------------------------------------------------------------------------------------------------|----------------------------------------------------------------------------------------------------|-------------------------------------------------------------------------------------|----------------------------------------------------------------------------------------------------|
|                                                                              |                                                                                                    |                                                                                                    | 🔏 Registro                                                                          |                                                                                                    |
| Pesquisa Todas as base                                                       | s de dados 💆                                                                                                    | Minhas ferramenta:                                                                                                    | 🗙 Sair                                                                              |                                                                                                    |
|                                                                              |                                                                                                    | Bem-vindo ao novo W                                                                                                    | Veb of Science! Visu                                                                |                                                                                                    |
| _                                                                            |                                                                                                    |                                                                                                    |                                                                                     |                                                                                                    |
| Pesquisa Básica 🔽                                                            |                                                                                                    |                                                                                                    |                                                                                     |                                                                                                    |
| Exemplo: oil spill* mediterran                                               | ean 🕐 Tópic                                                                                                    | o - Pesquisa                                                                                                    |                                                                                     |                                                                                                    |
|                                                                              | Registro                                                                                                    |                                                                                                    | $\odot$                                                                             |                                                                                                    |
|                                                                              | Endereço de e-mail: Nota: Se você já                                                                                | estiver registrado em um produto ou serviço da Th                                                                                                    | nomson                                                                              |                                                                                                    |
|                                                                              | Digite o endereço de e-mail Reuters, faça log<br>novamente: Por que se regisi                                       | in.<br>irar no Web of Science?                                                                                                    | Registro                                                                            | 8                                                                                                    |
| <ul> <li>■ Todos os anos </li> <li>● De 1900 </li> <li>■ até 2016</li> </ul> | Continuar Cancelar Cancelar Continuar Continuar Cancelar Cancelar Cancelar Adicionar re<br>Selecionar Atualizar inf | nático<br>squisas salvas e histórico de pesquisa<br>s<br>ferências à biblioteca <i>EndNote</i><br>um banco de dados ou produto inicial<br>ormações pessoais | * E-mail Address:<br>* First Name:<br>* Last Name:<br>Middle Initial:<br>*Passworth | mrosariod@gmail.com                                                                                                    |
|                                                                              | não esquec                                                                                                    | er as regras                                                                                                    | * Retype New<br>Password:<br>* Primary Role:                                        | Password Guidelines<br>Huste 8 & or more characters (no spaces) and contain:<br>- at least 1 alpha character, case-sensitive<br>- at least 1 sipha character, case-sensitive<br>- at least 1 symbol: 1@ # 5% ** () ~ `()[] &_<br>Example: fsun%moon<br>Select a Primary Role                                                                                                    |
|                                                                              | para a criaç                                                                                                    | ão da                                                                                                    | Bibliographic Software<br>Used:                                                     | Select Bibliographic Software Used                                                                                                    |
|                                                                              | password                                                                                                    | i                                                                                                    | * Opt In/Opt Out:                                                                   | Receive training materials, notifications, announcements,<br>and other materials by e-mail.     Onot receive training materials, notifications, announcements,<br>and other materials by e-mail.                                                                                                    |
|                                                                              |                                                                                                    |                                                                                                    | Automatic Sign In:                                                                  | Sign me in automatically.<br>© (Select this if you want to be signed in automatically each time you access Web of Science. This<br>feature uses cookie technology.)<br>I am using a public computer or do not wish to be signed in automatically<br>(Users of public computers should select this option.)                                                                                                    |
|                                                                              |                                                                                                    | o<br>te                                                                                                    | * Terms and Conditions:                                                             | WEB OF SCIENCE TERMS OF USE: You are entitled to access the product, download or extract reasonable amounts of data from the product that are required for the activities you carry out individually or as part of your employment, and include insubstantial portions of extracted data in your work documents and reports, provided that such documents or reports are for the benefit of finite participation, or where such documents or or reports are initended for the benefit of thrug participation, or where such documents is immaterial in the context of such documents or reports and used only for illustrativedem opurposes. Thomson Reuters determines a 'reasonable amount' of data to download by comparing the such documents or reports and used only for illustrativedem opurposes. |
|                                                                              |                                                                                                    |                                                                                                    |                                                                                     | I have read and agree to these terms and conditions.                                                                                                    |
|                                                                              |                                                                                                    | ne<br>) re<br>un                                                                                                    |                                                                                     | Submit Changes Cancel                                                                                                    |
| 26-10-2017                                                                   |                                                                                                    |                                                                                                    |                                                                                     |                                                                                                    |

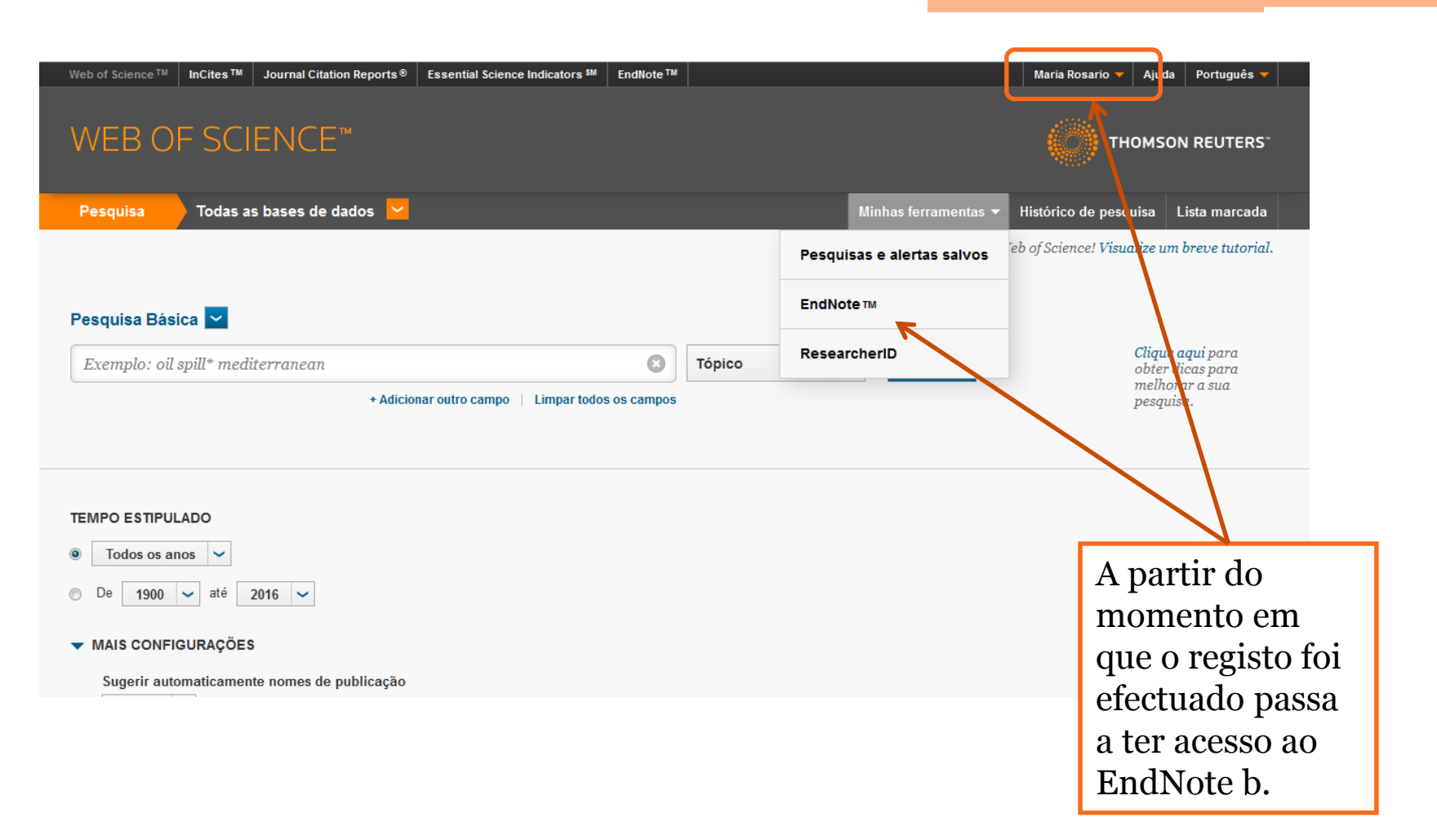

### **Getting Started**

Quando entramos pela 1ª vez no ENb. surge o "Getting Started Guide", que nos dá uma panorâmica geral do que é possível fazer dentro do programa: Find; Store and Share; Create; Connect

|          | <b>ENDNOTE</b> <sup>™</sup>                                                                                                    | basic                                                                                                    |                                                                                                    |                            |
|----------|----------------------------------------------------------------------------------------------------|----------------------------------------------------------------------------------------------------|----------------------------------------------------------------------------------------------------|----------------------------|
|          | My References Collect                                                                                                    | Organize Format Match NEW Option:                                                                                  | s Connect <sup>8477</sup>                                                                                  |                            |
|          |                                                                                                    |                                                                                                    |                                                                                                    | Hide Getting Started Guide |
| el       | Quick Search<br>Search for                                                                                                    | Getting Started                                                                                                    |                                                                                                    |                            |
| Hide pan | in All My References<br>Search                                                                                                    | Find                                                                                                    | Store & Share                                                                                              |                            |
|          | My References<br>All My References (465)                                                                                           | • Filld                                                                                                    |                                                                                                    |                            |
|          | [Unfiled] (53)<br>Quick List (0)<br>Trash (225) Empty                                                                              | Collect references by searching online<br>databases or importing your existing<br>collection.                      | Organize and group references in any way<br>that works for you. Then share your groups<br>with colleagues. |                            |
|          | ▼ My Groups                                                                                                    | Search an online database                                                                                          | Create a new group                                                                                         |                            |
|          | 18112015 (8)<br>academic libraries (2) <b>XX</b><br>aging and dementia (5)<br>balanced scorecard (4)<br>Coastal zone (6) <b>XX</b> | Create a reference manually     Import references     New Find your best potential journal                         | <ul> <li>Share a group</li> <li>Find duplicate references</li> </ul>                                       |                            |
|          | crystalization (7) 👫<br>earth pressure at rest (4) 🛣<br>environmental regulation (6)<br>family values (5)                          | Create                                                                                                    | Connect <sup>Beta</sup>                                                                                    |                            |
|          | food technology (36)<br>GDP growth rate (2)<br>gear motor (3)                                                                      | Use our plugin to <b>format</b> bibliographies and<br>cite references while you write.                             | Interact and <b>connect</b> with researchers from<br>around the world.                                     |                            |
|          | hidroxyapatite (1)<br>hydraulic lime and metakaolin (4)<br>IL students assessment (11)                                             | <ul> <li>Cite While You Write™ Plug-In</li> <li>Create a formatted bibliography</li> <li>Format a paper</li> </ul> | Connect now                                                                                                |                            |

### EndNote b: Collect

 É possível, dentro do EndNote b, fazer pesquisa de informação na Web of Science e armazenar as referências localizadas.

| ENDNOTE <sup>™</sup> basic             |                                          |                                                                                                    |               |                                                 |               |                         | 🌔 тно | DMSON REUTERS* |  |
|----------------------------------------|------------------------------------------|----------------------------------------------------------------------------------------------------|---------------|-------------------------------------------------|---------------|-------------------------|-------|----------------|--|
| My References Online Search Online Sea | Collect<br>New Reference                 | Organize<br>Import Refere                                                                                                    | Format        | Match NEWS                                      | Options       | Connect <sup>8era</sup> |       |                |  |
| Step 2 or                              | f 3: Connecti                            | in: Authonic in: Authonic in: Authonic in: Year Title in: Title in: Title in: Authonic in: Authonic in: Authonin: Authonic | n Indexes : W | eb of Science C<br>And v<br>And v<br>t<br>And v | Core Collecti | on                      |       |                |  |
| © r<br>⊙ s<br>Searc                    | etrieve all reco<br>elect a range c<br>h | rds<br>of records to re                                                                                                    | trieve        |                                                 |               |                         |       |                |  |
| View in 简体中:                           | 文 条体中文                                   | English Deuts                                                                                                    | ich 日本語       | 한국어 Português                                   | Español       |                         |       |                |  |

© 2016 THOMSON REUTERS Mobile Site | Privacy | Acceptable Use | Download Installers | Feedback

### EndNote b: Collect

O EndNote b. permite o acesso a inúmeras bases de dados a que as Bibliotecas portuguesas não têm acesso autorizado assim e para limitarmos a nossa pesquisa às bases a que realmente temos acesso devemos criar uma lista de favoritos em "Select favorites"

Para saber quais as bases disponibilizadas pela Biblioteca da FCT e através da B-On há que pesquisar ambos os sites e identificá-las individualmente.

Genericamente as bases disponíveis na FCT são:

- EBSCO: Academic Search Premier ; Business Source Premier ; ERIC; MEDLINE
- Web of Science e bases associadas
- Elsevier / Science Direct
- PubMed

### **Collect: Select favorites**

| Web of Science™ ResearcherID                                       |                                                                                                    |                                                                                                    | Welcome Maria Rosario 🎽 Help |
|--------------------------------------------------------------------|----------------------------------------------------------------------------------------------------|----------------------------------------------------------------------------------------------------|------------------------------|
| ENDNOTE <sup>™</sup> basic                                         |                                                                                                    |                                                                                                    | THOMSON REUTERS*             |
| My References Collect Organize                                     | Format Match NEW Options                                                                                                    | Connect <sup>Bera</sup>                                                                                                    |                              |
| Online Search New Reference Import R                               | leferences                                                                                                    |                                                                                                    |                              |
| Online Search<br>Step 1<br>Select database or library catalog conn | ection. Member of: Portuguese Consortiu                                                                                                    | m - 00900 - Universidade Nova de Lisboa                                                                                    |                              |
| Select •                                                           | Air:<br>Aarhus Kommunes Biblio<br>Aarhus U<br>Aberdeen U<br>Aberystwyth U<br>ABES<br>Abilene Christian U<br>Abilene Christian U<br>Abilene Public Library<br>Acad Belgica<br>Acad Coll Tel-Aviv Jaffa | PubMed (NLM)<br>Web of Science Core Collection (1                                                                          |                              |
|                                                                    | Copy to Favorites<br>Add to my Copy to Favorites<br>1. Select on<br>2. Click the "Copy to Favorites"<br>button.                                                                                       | Remove from Favorites<br>Remove from my list:<br>1. Select one or more.<br>2. Click the "Remove from Favorites"<br>button. |                              |

View in 简体中文 媒体中文 English Deutsch 日本語 한국어 Português Español

© 2016 THOMSON REUTERS Mobile Site | Privacy | Acceptable Use | Download Installers | Feedback

| Web of Science™                                        | ResearcherID                                                                                   |                                 | Welcome Maria Rosario 🎽 🛛 Help |
|--------------------------------------------------------|------------------------------------------------------------------------------------------------|---------------------------------|--------------------------------|
| ENDN                                                   | OTE <sup>™</sup> basic                                                                         |                                 |                                |
| My References                                          | Collect Organize Format Match                                                                  | Options Connect <sup>5era</sup> |                                |
| Online Search                                          | New Reference Import References                                                                |                                 |                                |
| Online Sea<br>Step 1<br>Select da<br>Web of 5<br>Conno | abase or library catalog connection.<br>Hence Core Collection (TR) Select Favorites<br>Connect |                                 |                                |
| View in 简体中                                            | 선 整体中文 English Deutsch 日本語 한국에 F                                                               | tuquês Español                  |                                |

© 2016 THOMSON REUTERS Mobile Site | Privacy | Acceptable Use | Download Installers | Feedback

| Web          | of Science™ ResearcherID                                              |                                       |                         |                |                         | Welcome Maria Rosario 🎽 He                                              |
|--------------|-----------------------------------------------------------------------|---------------------------------------|-------------------------|----------------|-------------------------|-------------------------------------------------------------------------|
| E١           | NDNOTE™b                                                              | asic                                  |                         |                |                         |                                                                         |
| My Re<br>Onl | eferences Collect<br>line Search New Reference                        | Organize Format                       | Match NEW!              | Options        | Connect <sup>5era</sup> |                                                                         |
| (            | Online Search<br>Step 2 of 3: Connecting                              | to Citation Indexes : We              | b of Science (          | Core Collectio | n                       |                                                                         |
|              | rtation OR thesis) AND writing                                        | in: Title/Keywords/Abstract           | ✓ And ↓                 |                |                         |                                                                         |
|              |                                                                       | in: Author                            | <ul><li>And ↓</li></ul> |                |                         |                                                                         |
|              | <ul> <li>retrieve all records</li> <li>select a range of r</li> </ul> | n: Author<br>s<br>records to retrieve | -                       |                |                         | É desde logo possível decidir se                                        |
|              | Search                                                                |                                       |                         |                |                         | quer ver todos os resultados<br>localizados <b>ou</b> se pretende optar |
|              | Introduza os te<br>seleccione os c                                    | ermos de pesqu<br>campos em que       | isa e                   |                |                         | total recuperado                                                        |

| Web of Science™ ResearcherID                                                                        |                                                                                                  |                                                                                                    | We                                                                                | lcome Maria Rosario 🍷 👘 Help 📤                                            |
|----------------------------------------------------------------------------------------------------|--------------------------------------------------------------------------------------------------|----------------------------------------------------------------------------------------------------|-----------------------------------------------------------------------------------|---------------------------------------------------------------------------|
| ENDNOTE <sup>™</sup> basic                                                                          |                                                                                                  |                                                                                                    | $\diamond$                                                                        | THOMSON REUTERS"                                                          |
| My References Collect Organi Online Search New Reference Impor                                      | ize Format Match New                                                                             | Options Connect <sup>Bera</sup>                                                                                |                                                                                   | E                                                                         |
| Quick Search       Search for       in All My References       Search                               | Online Search Results<br>Citation Indexes 1 - 50 of 163 (<br>((dissertation OR thesis) AND write | r <b>esults</b><br>ing) in Title/Keywords/Abstract                                                             |                                                                                   |                                                                           |
| My References<br>All My References (465)<br>[Unfiled] (53)<br>Quick List (0)<br>Trash (225) Empty   | Show 50 per page  All (163) Page Add to Author rear Delyser, D 2003                              | group                                                                                                    | I of 4 Go ►►                                                                      | (Retrieved 163 out of 705)     Resume online search download tion writers |
| 18112015 (8)<br>academic libraries (2) <b>X</b><br>aging and dementia (5)<br>balanced scorecard (4) | Paltridge, B 2002                                                                                | Journal of Geography i<br>Serviços 🔊 🌚<br>- Thesis and dissertation<br>English For Specific Pu<br>Serviços 🍞 🗃 | n Higher Education<br>n writing: an examination of published advice an<br>Irposes | d actual practice                                                         |
| Coastal zone (6)                                                                                    | Chang, CE 2010                                                                                   | - 'Active agents of char<br>process<br>Language and Educati<br>Serviços රුකා                                   | ıge?' Mandarin-speaking students in New Zealan<br>on                              | nd and the thesis writing                                                 |
| food technology (36)<br>GDP growth rate (2)<br>gear motor (3)                                       | Lariviere, V 2008                                                                                | - The declining scientific<br>repositories and gradu<br>Scientometrics<br>Serviços S                           | : impact of theses: Implications for electronic th<br>ate studies                 | nesis and dissertation                                                    |
| hidroxyapatite (1)<br>hydraulic lime and metakaolin (4)                                             | Seloni, L 2014                                                                                   | "I'm an artist and a sc<br>Colombian art historiar                                                             | holar who is trying to find a middle point": A tex<br>i's thesis writing          | tographic analysis of a                                                   |

Para adicionar 1 registo ao EndNote colocar 1 visto na caixa de selecção e seleccionar o grupo ao qual se pretende acrescentar a referência.

Sabemos que o registo ficou guardado quando aparece um visto junto ao título e no topo uma nova coluna com a indicação, "copied".

### Pesquisar na WoS e guardar no ENb

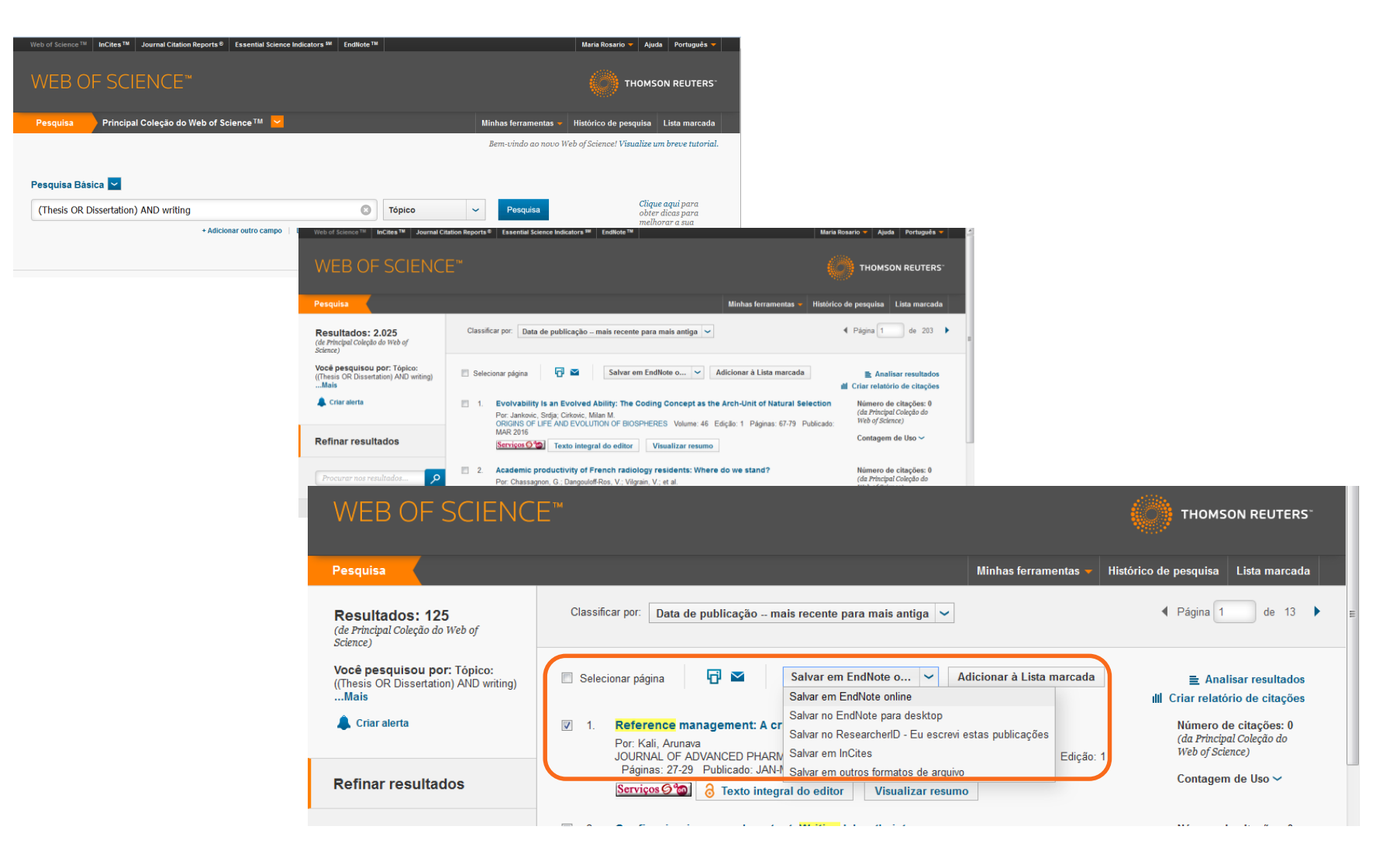

Quando as referencias são guardadas na lista de resultados da pesquisa na WoS, surge sob a caixa de selecção o ícone EN, assim:

| 1. | Reference management: A critical elemen                                                               | t of scientific <mark>writing</mark> |                                       |
|----|----------------------------------------------------------------------------------------------------|--------------------------------------|---------------------------------------|
| EN | Por: Kali, Arunava<br>JOURNAL OF ADVANCED PHARMACEUTICAL TI<br>Páginas: 27-29 Publicado: JAN-MAR 2016 | ECHNOLOGY & RESEARC                  | :H Volume: 7 Ediç <mark>ã</mark> o: 1 |
|    | Serviços 🔗 🧑 Texto integral do editor                                                                 | Visualizar resumo                    |                                       |

### Criar uma Biblioteca

As referencias importadas da WoS surgem na coluna da esquerda do écran na pasta "Unfiled", estas referências são parte integrante da My Library (conjunto de todas as referências do perfil) e podem ser organizadas em novas pastas/grupos ou em pastas/grupos já existentes.

## Organizar a "Biblioteca"

Mover referências dentro da nossa biblioteca de um grupo para outro.

- Marcar as referências com um visto na caixa de seleção (caixinha à esquerda no n.º na lista de resultados). Se quisermos salvar todas clicar em "all",
- Selecionar "New Group", na lista de opções (caixa drop down)
- Surge uma pequena janela em que nos é pedido para atribuir um nome ao novo grupo, após o que damos o OK.
- As referências selecionadas vão ser guardadas no grupo acabado de criar.
- Na coluna da esquerda do écran encontra-se a lista dos grupos criados na nossa biblioteca. Para acedermos a um grupo basta clicar no seu nome.

Atenção: Há a possibilidade de verificar se há referências em duplicado e eliminá-las em: **Organize > find duplicates** 

## Organizar a "Biblioteca"

| Web of Science <sup>™</sup> ResearcherID<br>ENDNOTE <sup>™</sup> b                                                                         | asic                                                 | Welcome Maria Rosario 🗡 Help                                                                                                    |
|----------------------------------------------------------------------------------------------------|------------------------------------------------------|----------------------------------------------------------------------------------------------------|
| My References Collect                                                                                                    | Organize Format Match                                | Options Connect <sup>Bug</sup>                                                                                                    |
| Quick Search<br>Search for                                                                                                    | [Unfiled]                                            |                                                                                                    |
| in All My References                                                                                                    | ✓ Show 50 per page ▼                                 | A Page 1 of 2 Go A                                                                                                    |
| Search<br>My References<br>All My References (466)<br>[Unfiled] (54)<br>Quick List (0)<br>Trash (225) Empty<br>↓ Wy Groups<br>18112015 (8) | All Page New group<br>Author Y<br>V Kali, A. 2       | Enter a New Group name and click 'OK'<br>Academic Writing<br>OK Cancelar<br>It Delete Sort by: Added to Library newest to oldest<br>ritical element of scientific writing<br>ceutical Technology & Research<br>Last Updated: 16 Mar 2016<br>Source Record, Related Records, Times Cited: 0                                                                                                    |
| academic libraries (2) 👫<br>aging and dementia (5)<br>balanced scorecard (4)<br>Coastal zone (6) 👫<br>crystalization (7) 🍂                 | Cherepanov, A. 2014                                  | <ul> <li>Laser welding of stainless steel with a titanium alloy with the use of a multilayer insert obtained in an explosion. Explosion, &amp; Shock Waves</li> <li>Added to Library: 14 Oct 2015</li> <li>Last updated: 14 Oct 2015</li> <li>Go to Record</li> <li>Services G*C</li> </ul>                                                                                                    |
| earth pressure at rest (4)<br>environmental regulation (6)<br>family values (5)<br>food technology (36)<br>GDP growth rate (2)             | Salonitis, Konstantinos 2013                         | CO laser butt-welding of steel sandwich sheet composites<br>International Journal of Advanced Manufacturing Technology<br>Added to Library: 14 Oct 2015 Last Updated: 14 Oct 2015<br>Group of Constant Services Composition Constant Services Composition Composition Constant Services Composition Constant Services Composition Composition Constant Services Composition Compositie |
| gear motor (3)<br>hidroxyapatite (1)<br>hydraulic lime and metakaolin (4)<br>IL students assessment (11)                                   | 🔲 Wu, S. К. 2015                                     | <ul> <li>Comparison of high-temperature creep strengths and microstructures of laser beam and tungsten inert gas welded HR3C austenitic stainless steel</li> <li>Materials Research Innovations</li> <li>Added to Library: 14 Oct 2015</li> <li>▲ Go to Record</li> <li>▲ Library: Library: Libr</li></ul>                    |
| Isabel C (61)<br>laurence (21)<br>Lawrence2 (20)<br>lean and green supply chain (3)                                                        | Wachter, Wolfgang, Ed. 1989<br>Rötzsch, Helmut, Sup. | 9 Study on Mass Conservation Techniques for Treatment of Library and Archives Material.<br>Added to Library: 16 Jul 2015 Last Updated: 16 Jul 2015<br>Online Link→ Go to URL<br>■ Ø Iul Serviços ♥☆                                                                                                    |
| lean and maintenance (3)<br>lean distribution operations (3)<br>lean manufacturing (3)<br>lean principles (4)                              | Rosário Júnior, José 1997<br>Victor do               | 7 Conjugar verbos<br>Added to Library: 04 Jun 2015 Last Updated: 04 Jun 2015<br>IIIIIIIIIIIIIIIIIIIIIIIIIIIIIIIIIIII                                                                                                    |

### EndNote b: Acerca das referências

As referências guardadas através da WoS estão sempre disponíveis e podem ser visualizadas na plataforma original.

Clicando no botão "Source Records", será aberta a página do registo na Web of Science o que permite a visualização do registo completo. Se clicarmos em "Related Records" vemos a listagem dos registos relacionados. O mesmo ocorre com "times cited".

Atenção: para que estas ligações se estabeleçam é necessário estar num computador com acesso permitido à WoS

### EndNote b: anexar ficheiros

- Agora já é possível associar gratuitamente ficheiros pdf às nossas referências, até o limite máximo de 2GB.
- O processo não é feito no momento da importação da referência.
- Será necessário fazer o download do ficheiro no seu computador e depois dentro da referência dar o comando "attach file"
- Surge uma janela "upload file attachments" onde surge a informação de quanto espaço tem disponível na sua área pessoal e onde pode dar o comando de localizar o pdf que quer associar à referência.

Assim ....

| References Collect 0                                                                                                    | İC<br>rganize Format Match <sup>1</sup>                                                                                                    | Permi Options Conne                                                                                                    | ct <sup>ere</sup>          |                                          | (               |                                                           | ERS⁻                             |         |        |
|----------------------------------------------------------------------------------------------------|----------------------------------------------------------------------------------------------------|----------------------------------------------------------------------------------------------------|----------------------------|------------------------------------------|-----------------|-----------------------------------------------------------|----------------------------------|---------|--------|
| Quick Search<br>Search for<br>All My References<br>Search                                                                                                    | View Reference in '[Unfil<br>Record 1 of 2 Return<br>Copy To Quick List Delete                                                                 | ed]'<br>to list                                                                                                    |                            | Search Web o                             | of Science Core | +Related Records + Source<br>Collection for Condic, K. S. | e Record                         |         |        |
| Wy References         (15)           Utility Telenores (15)         ()           Utility Telenores (15)         ()           Variant (2)         ()           Variant (2)         ()           Variant (2)         ()           Variant (2)         ()           Variant (2)         ()           Variant (2)         ()           Variant (2)         ()           Variant (2)         ()           Variant (2)         ()           Variant (2)         ()           Variant (2)         () | Bibliographic Fields:<br>Reference Type:<br>Author:<br>Title:<br>Yearr<br>Journal:<br>Volume:<br>Jasue:<br>Pages:<br>Start Page:<br>Epub Date: | Journal Article<br>Condic, K. S. Q.<br>Citation Analysis of Student ID<br>Oakland University<br>2015<br>Journal of Academic Librariar<br>41<br>5<br>548-557 | ship                       | ications in Reading and                  | Educational Le  | Servis<br>Hide Empt                                       | তে ি জ                           |         |        |
| gear motor (3) **<br>hidroxypestite (1)<br>hydraulio lime and metakaolin (4)<br>IL students assessment (11) **<br>Information literacy (36) **<br>interoitural education (4) **                                                                                                    | ▼ Attachments:<br>Files:<br>Figure:                                                                                                    | Attach files Idl Attach figu Click to attach                                                                                                    | ENDN<br>My References      | OTE <sup>™</sup> b<br><sub>Collect</sub> | Organize        | : Format                                                  | Match Mawa                       | Options | Connec |
| Isabel C (61)                                                                                                    |                                                                                                    | ane<br>ane                                                                                                    | Quick Search<br>Search for |                                          |                 | View Reference                                            | in '[Unfiled]'<br>Return to list |         |        |

| Quick Search                      | View Refer                                                                                                    | ence in '[Unfiled]'                                           |       |           |
|-----------------------------------|----------------------------------------------------------------------------------------------------|---------------------------------------------------------------|-------|-----------|
| in All My References              | Record 1 of the second 1 of the second 1 of | of 2 🕨 Return to list                                         |       |           |
| Search                            | Copy To Qui                                                                                                    | Upload File Attachments                                       | 8     | Web of S  |
| My References                     |                                                                                                    | Used Space: 3.69 MB (0.18%) Available Space: 1.99 GB          |       |           |
| All My References (415)           | Bibliograp                                                                                                    | Select the files you would like to upload by clicking browse. |       |           |
| [Unfiled] (2)<br>Quick List (0)   | Reference                                                                                                    | A maximum of 5 files can be uploaded at a time.               |       |           |
| Trash (53) Empty                  | Author:                                                                                                    | File: 1-22 0-500001333150 🗸 Upload Complete                   |       |           |
| Wy Groups                         | Title:                                                                                                    | 102.0 0000000000000000                                        |       | og and Ed |
| 18112015 (8)                      |                                                                                                    | Upload more files                                             | Close |           |
| Academic Ibranes (2)              | Year                                                                                                    |                                                               |       |           |
| Academic writing (1)              |                                                                                                    |                                                               |       |           |
| balanced scorecard (4)            | Journal:                                                                                                    |                                                               |       |           |
| Coastal zone (6)                  | Volume:                                                                                                    |                                                               |       |           |
| overallization (7)                | Issue:                                                                                                    |                                                               |       |           |
| earth pressure at rest (4)        | 100001                                                                                                    |                                                               |       |           |
| environmental regulation (6)      | Pages:                                                                                                    |                                                               |       |           |
| family values (5)                 | Start Page:                                                                                                    |                                                               |       |           |
| food technology (36)              | Epub Dates                                                                                                    |                                                               |       |           |
| GDP growth rate (2)               | Lpub Dute.                                                                                                    |                                                               |       |           |
| gear motor (3)                    |                                                                                                    |                                                               |       |           |
| hidroxyapatite (1)                | ▼ Attachn                                                                                                    |                                                               |       |           |
| hydraulic lime and metakaolin (4) |                                                                                                    |                                                               |       |           |
| IL students assessment (11)       | Files:                                                                                                    |                                                               |       |           |
| information literacy (35)         | -                                                                                                    |                                                               |       |           |
| intercultural education (4)       | rigure:                                                                                                    |                                                               |       | J         |

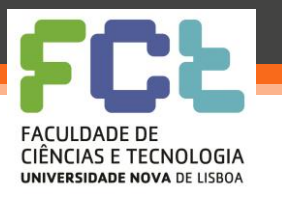

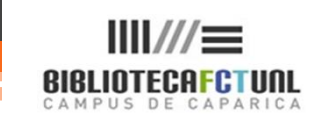

#### EndNote Web - Anexar ficheiros

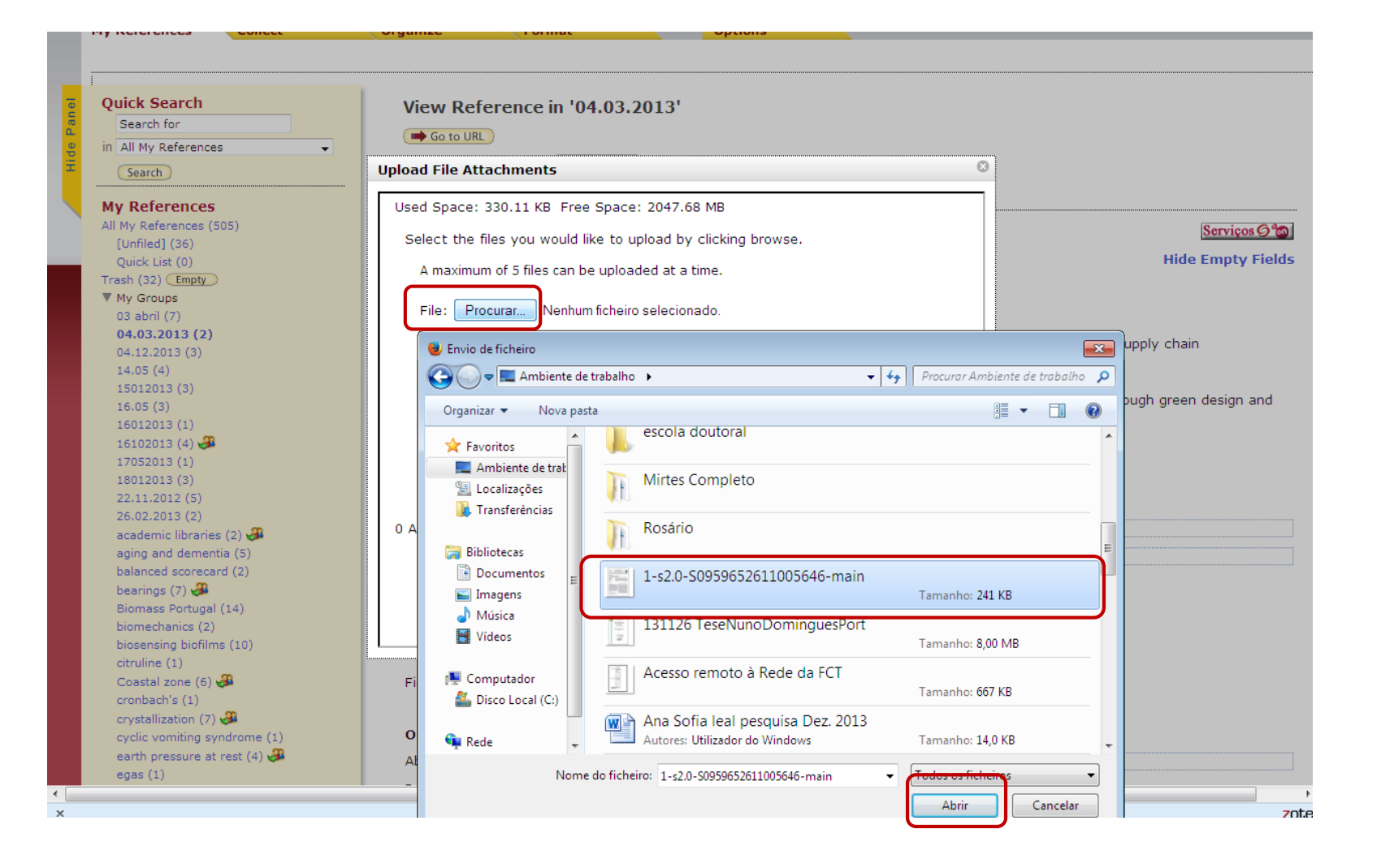

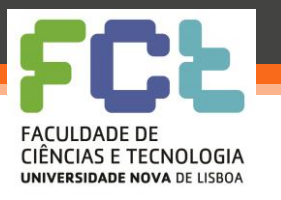

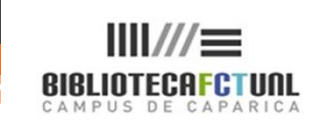

#### EndNote Web - Anexar ficheiros

- Ao dar o comando "abrir" após a localização do pdf pretendido no seu computador, surge na janela do EndNote a possibilidade de fazer "upload":
- Após este comando é-lhe mostrado a evolução do processo de upload ...

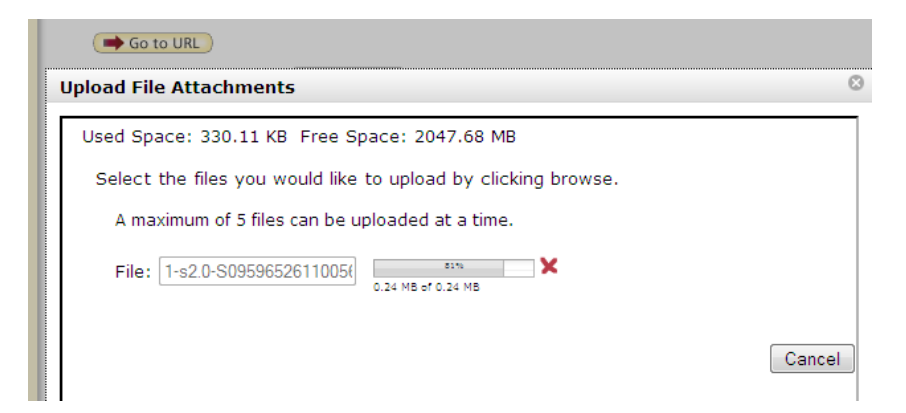

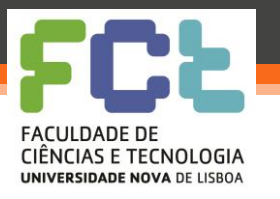

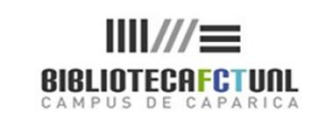

.....

#### EndNote Web - Anexar ficheiros<sup>26-10-201</sup>

| My References Conect         | Organize Format Options                                       |                                            |
|------------------------------|---------------------------------------------------------------|--------------------------------------------|
|                              |                                                               |                                            |
|                              |                                                               |                                            |
| Ouick Search                 | View Deference in 104.02 2012                                 |                                            |
| Search for                   |                                                               |                                            |
| in All My References     ▼   | Go to URL                                                     |                                            |
| Search                       | Upload File Attachments                                       | 0                                          |
| My References                | Used Space: 571.62 KB Free Space: 2047.44 MB                  |                                            |
| All My References (505)      |                                                               | Servicos @ m                               |
| [Unfiled] (36)               | Select the files you would like to upload by clicking browse. | Serviços S w                               |
| Quick List (0)               | A maximum of 5 files can be uploaded at a time.               | Hide Empty Fields                          |
| Trash (32) Empty             |                                                               |                                            |
| My Groups     03 abril (7)   | File: 1-s2.0-S09596526110050 🗸 Upload Complete                |                                            |
| 04.03.2013 (2)               |                                                               |                                            |
| 04.12.2013 (3)               | Upload more files                                             | to greening your supply chain              |
| 14.05 (4)                    |                                                               |                                            |
| 15012013 (3)                 |                                                               | . Custoinskilltu through aroun design and  |
| 16.05 (3)                    |                                                               | i: Sustainability through green design and |
| 16012013 (1)                 |                                                               |                                            |
| 16102013 (4)                 |                                                               |                                            |
| 1/052013 (1)                 |                                                               |                                            |
| 18012013 (3)                 |                                                               |                                            |
| 26.02.2013 (2)               |                                                               |                                            |
| academic libraries (2) 🧬     |                                                               |                                            |
| aging and dementia (5)       |                                                               |                                            |
| balanced scorecard (2)       |                                                               |                                            |
| bearings (7) 🚜               |                                                               |                                            |
| Biomass Portugal (14)        |                                                               |                                            |
| biomechanics (2)             |                                                               |                                            |
| biosensing biofilms (10)     |                                                               |                                            |
| Constal zone (6) + 9         | Figures Attach Figure                                         |                                            |
| cronbach's (1)               | rigure: Matach ligure                                         |                                            |
| crystallization (7)          |                                                               |                                            |
| cyclic vomiting syndrome (1) | Optional Fields:                                              |                                            |
| earth pressure at rest (4) 🚜 | Abstract:                                                     |                                            |
| egas (1)                     |                                                               |                                            |
|                              |                                                               |                                            |

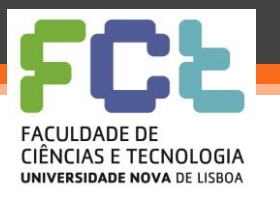

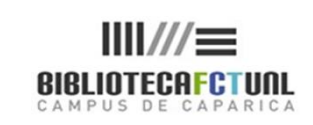

# Pesquisar dentro do EN b.

#### Pesquisar referencias nas pastas do EndNote b.

- É possível pesquisar um termo (autor ou palavra) no programa usando a opção "Quick search".
- Na caixa de pesquisa introduzimos o termo a pesquisar, seleccionamos o grupo de referências onde queremos efectuar a pesquisa ou deixamos seleccionada a opção "All My References".
- O termo introduzido é pesquisável em todos os campos.
- Na pesquisa pode-se usar truncatura (no final da palavra asterisco) e booleanos embora com símbolos diferentes daqueles a que estamos habituados.
- Na lista de resultados, o termo pesquisado surge evidenciado a vermelho, caso o termo não seja localizado no título é porque se encontra em qualquer outro local da referência.

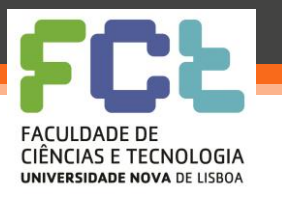

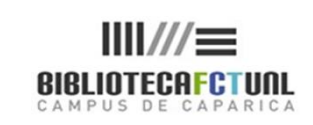

# Pesquisar dentro do EN b.

### Dicas de pesquisa:

- Um espaço entre 2 termos de pesquisa é identificado como o operador boleano OR.
- O símbolo + antes do termo de pesquisa funciona como o operador AND, recuperando resultados que contenham ambas as palavras introduzidas.
- O sinal funciona como NOT.
- Podem-se utilizar parêntesis para afinar a expressão de pesquisa
  - (+\_\_\_\_+\_\_\_)
  - + dinosaur + bird (recupera referências com ambas as palavras
  - Dinosaur (+egg + fossil) recupera referências que contenham dinossauro OU ovo e fossil)
- As aspas "\_\_\_\_", localizam a expressão exacta. Ex: "dinosaur egg"

# EN b. - Introdução manual de referências

|                                                                             | Welcome Maria Rosario                                   | Web of Knowledge <sup>™</sup>   ResearcherID   Log Out   Hel                                                                                                    |
|-----------------------------------------------------------------------------|---------------------------------------------------------|----------------------------------------------------------------------------------------------------|
| ENDNOTE <sup>®</sup> basic                                                  |                                                         | Hide message NOTICE:<br>We are currently experiencing issues that may<br>prevent some users from being able to log into their<br>Ubserv Me appreciate your patience while we work |
| My References Collect                                                       | Organize Format Options                                 |                                                                                                    |
| Online Search <u>New Reference</u> I                                        | mport References                                        |                                                                                                    |
| Quick Search                                                                | • New Reference                                         |                                                                                                    |
| in All My References                                                        | Bibliographic Cancel                                    |                                                                                                    |
| Search                                                                      | Reference Type: Generic                                 |                                                                                                    |
| My References<br>All My References (505)<br>[Unfiled] (36)                  | Author: Use format Last Name, First name. B             | Enter each name on a new line.                                                                                                    |
| Quick List (0)                                                              | Title:                                                  |                                                                                                    |
| Trash (32) Empty                                                            | Year:                                                   | Para introduzir                                                                                                    |
| <ul> <li>My Groups</li> <li>03 abril (7)</li> <li>04 02 2012 (2)</li> </ul> | Secondary Author:                                       | referências                                                                                                    |
| 04.03.2013 (2)<br>04.12.2013 (3)                                            | Secondary Title:                                        | manualmente basta                                                                                                    |
| 14.05 (4)<br>15012013 (3)                                                   | Place Published:                                        | preencher os campos                                                                                                    |
| 16.05 (3)<br>16012013 (1)                                                   | Volume:                                                 | sobre os quais dispõe                                                                                                    |
| 16102013 (4) 🖑<br>17052013 (1)                                              | Number of Volumes:                                      | de informação.                                                                                                    |
| 18012013 (3)<br>22.11.2012 (5)                                              | Number:                                                 |                                                                                                    |
| 26.02.2013 (2)<br>academic libraries (2) अ                                  | Pages:                                                  | Os campos a                                                                                                    |
| aging and dementia (5)                                                      | Section:                                                | preencher variam de                                                                                                    |
| balanced scorecard (2)<br>bearings (7) 🤀                                    | Tertiary Author:                                        | acordo com o tipo de                                                                                                    |
| Biomass Portugal (14)<br>biomechanics (2)                                   | Tertiary Title:                                         | referência de que se                                                                                                    |
| biosensing biofilms (10)                                                    | Edition:                                                | trata.                                                                                                    |
| v.myendnoteweb.com/EndNoteWeb.html?func=new                                 | Note: The above helds are needed for most bibliographic | styles.                                                                                                    |

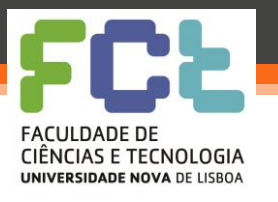

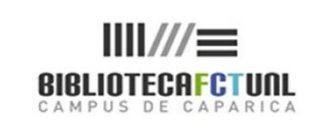

26-10-201;

### EN b. - Importar referências

|                               |                                                                  |                                                     | Welcome, Maria Rosario         |         | ISI Web of Knowledge <sup>sM</sup>   Log Out   Help |
|-------------------------------|------------------------------------------------------------------|-----------------------------------------------------|--------------------------------|---------|-----------------------------------------------------|
| Find N<br>provided by ISI Web | ote Web                                                          | ,                                                   |                                |         |                                                     |
| My References                 | Collect                                                          | Organize                                            | Format                         | Options |                                                     |
| Online Search N               | lew Reference In                                                 | nport References                                    |                                |         |                                                     |
| File:                         | erences<br>orting from EndNo<br>ed<br>nport<br>eferences will be | te?<br>Process<br>Custor<br>imported into the '(Unf | nize this list<br>lied]' list. |         |                                                     |

Podem-se importar referências de vários modos: recorrendo à exportação directa das bases bibliográficas de pesquisa para EN b. (Actualmente a maioria das bases tem a opção de exportação directa para EndNote)

Por exportação/importação a partir de outros gestores (em format RIS)

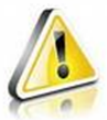

O formato RIS é um formato standard para transferência de referências!

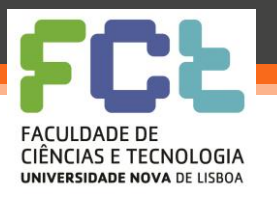

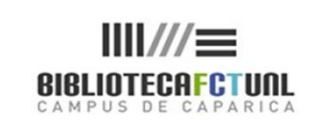

## EN b. - Importar referências

#### Importar referências

- Podem-se importar referências directamente de bases bibliográficas, ou de ficheiro guardados.
- Os dados guardados em ficheiro têm que estar num padrão que o EN b. reconheça, senão não é possível importar os registos. (formato EndNote import e RIS/Refman RIS)
- Para importar referências de bases sem a opção de importação directa deve-se em primeiro lugar descarregar as referências num formato compatível com o EndNote, formato RIS por exemplo.

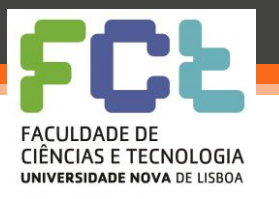

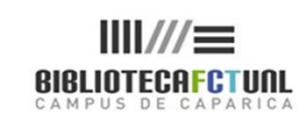

# EN b. - Importar referências

|                         |                                                                 | Welcome Maria Rosario                |                          | Web of Knowledge <sup>s</sup> M │ ResearcherID │ Log Out │ Help                                                                                                    |
|-------------------------|-----------------------------------------------------------------|--------------------------------------|--------------------------|----------------------------------------------------------------------------------------------------|
| ENDNOTE <sup>®</sup>    | basic                                                           |                                      |                          | Hide message NOTICE:<br>We are currently experiencing issues that may<br>prevent some users from being able to log into their<br>library. We appreciate your patience while we work |
| My References C         | ollect Organize                                                 | Format                               | Options                  |                                                                                                    |
| Online Search New       | Reference Import References                                     |                                      |                          |                                                                                                    |
| Import Defere           | ncoc                                                            |                                      |                          |                                                                                                    |
| Import Refere           | Inces                                                           |                                      |                          |                                                                                                    |
|                         | Importing from EndNote?                                         | $\mathbf{N}$                         |                          |                                                                                                    |
| File:                   | Procurar Nenhum ficheiro seleciona                              | do.                                  |                          |                                                                                                    |
| Import Option:          | EndNote Import<br>Education Abs (EBSCO)                         | <ul> <li>Select Favorites</li> </ul> |                          |                                                                                                    |
| To:                     | Education Admin Abs (EBSCO)<br>Education Res Comp (EBSCO)       |                                      |                          |                                                                                                    |
|                         | Ei Compendex (DL)<br>Ei Compendex (DS)                          |                                      |                          |                                                                                                    |
|                         | Ei Compendex (EBSCO)<br>Ei Compendex (Ei)                       |                                      |                          |                                                                                                    |
|                         | Ei Compendex (OvidSP)<br>EIS (CSA)                              |                                      |                          |                                                                                                    |
|                         | Elsevier Geography (OvidSP)<br>Elsevier World Textiles (OvidSP) |                                      |                          |                                                                                                    |
|                         | EMBASE (DL)<br>EMBASE (DS)<br>EMBASE (OvidSD)                   |                                      |                          |                                                                                                    |
|                         | EMBASE (STN)<br>EMBASE Drugs Pharm (OvidSP)                     |                                      |                          |                                                                                                    |
|                         | EMBASE Psychiatry (OvidSP)<br>EMBASE.com                        |                                      |                          |                                                                                                    |
|                         | EMBASE<br>EndNote Import                                        |                                      |                          |                                                                                                    |
|                         |                                                                 |                                      |                          |                                                                                                    |
| View in 简体中文 繁体         | Þ文 English Deutsch 日本語                                          | 한국어 Português Español                |                          |                                                                                                    |
|                         | N                                                               | Aobile Site   Privacy   Acceptable   | Ise   Download Installer | rs   Feedback                                                                                                    |
|                         |                                                                 | © 2013 THO                           | MSON REUTERS             |                                                                                                    |
|                         |                                                                 |                                      |                          |                                                                                                    |
| THOMSON REUT            | ERS                                                             |                                      |                          |                                                                                                    |
| Published by Thomson Re | uters                                                           |                                      |                          |                                                                                                    |
|                         |                                                                 |                                      |                          |                                                                                                    |
|                         |                                                                 |                                      |                          |                                                                                                    |
|                         |                                                                 |                                      |                          |                                                                                                    |

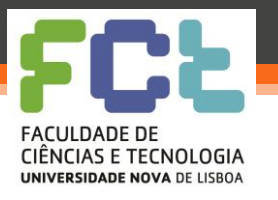

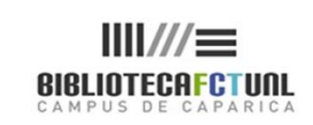

## EN b. - Importar referências

#### **RESUMO:**

#### Importar referencias:

- À partida todas as bases reconhecidas pelo End Note b. permitem a exportação direta de registos para End Note sem necessidade de filtros ( a Science Direct por exemplo)
- Em relação a algumas outras bases tem que se guardar as referências dos itens pesquisados em ficheiros de texto no nosso computador, ir ao End Note b. e proceder à sua importação.
- Quase todas as Bases de dados bibliográficas dispõem, para além do EndNote, dos formatos de exportação RIS e BibTex.

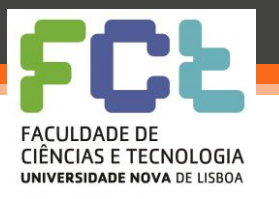

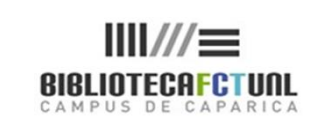

# EN b. - Partilha de pastas

- Há a possibilidade de aumentar a capacidade do EndNote Web através da partilha de pastas.
- No separador "Organize" vamos a "Share Group", seleccionamos as pastas que pretendemos dar autorização para serem partilhadas e introduzimos o endereço de e-mail da pessoa ou pessoas com quem queremos partilhar aquelas referências.
- Este processo muito simples permite-nos visualizar pastas de outras pessoas e usar referências dessas pastas, mas só o próprio poderá apagar informação
- No "Other's groups" podemos ver quem nos autorizou a visualizar as suas pastas de referências.

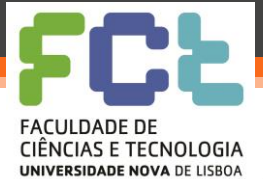

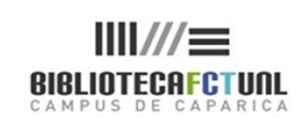

### Gestão de grupos/Partilha de pastas

|                                 |                         | Welcome Maria Rosario | )            | Web of Knowledge <sup>™</sup>   ResearcherID   Log Out                                                                                                    |
|---------------------------------|-------------------------|-----------------------|--------------|----------------------------------------------------------------------------------------------------|
| NDNOTE <sup>®</sup> basic       |                         |                       |              | Hide message NOTICE:<br>We are currently experiencing issues that may<br>prevent some users from being able to log into their<br>library. We appreciate your nationce while we work to |
| References Collect              | Organize                | Format                | Option       | ns                                                                                                    |
| Manage My Groups Others' Groups | Find Duplicates         | Manage Attachments    |              |                                                                                                    |
| Manage My Groups                |                         |                       |              |                                                                                                    |
| My Groups <del>t</del>          | Number of<br>References | Share                 |              |                                                                                                    |
| 03 abril                        | 7                       | Manage Sharing        | Rename Del   | lete                                                                                                    |
| 04.03.2013                      | 2                       | Manage Sharing        | Rename Del   | lete                                                                                                    |
| 04.12.2013                      | 3                       | Manage Sharing        | Rename Del   | No "Organize" /                                                                                                    |
| 14.05                           | 4                       | Manage Sharing        | Rename Del   |                                                                                                    |
| 15012013                        | 3                       | Manage Sharing        | Rename Del   | "Manage my                                                                                                    |
| 16.05                           | 3                       | Manage Sharing        | ) Rename Del | lete                                                                                                    |
| 16012013                        | 1                       | Manage Sharing        | Rename Del   | groups" podemos                                                                                                    |
| J6102013                        | 4                       | Manage Sharing        | ) Rename Del | lete Oloups poucinos                                                                                                    |
| 17052013                        | 1                       | Manage Sharing        | Rename Del   | criar grupos,                                                                                                    |
| 18012013                        | 3                       | Manage Sharing        | Rename Del   |                                                                                                    |
| 22.11.2012                      | 5                       | Manage Sharing        | Rename Del   | alterar o nome das                                                                                                    |
| 26.02.2013                      | 2                       | Manage Sharing        | Rename Del   |                                                                                                    |
|                                 | 2                       | Manage Sharing        | Rename Del   | nossas                                                                                                    |
| balanced scorecard              | 2                       | Manage Sharing        | Rename Del   | nostos /bibliotooog                                                                                                    |
| m bearings                      | 2                       | Manage Sharing        | Rename Del   | pastas/Diditectas                                                                                                    |
| Biomass Portugal                | 14                      | Manage Sharing        | Rename       | a oliminar pactac                                                                                                    |
| biomechanics                    | 2                       | Manage Sharing        | Bename       | u cummar pastas.                                                                                                    |
| biosensing biofilms             | 10                      | Manage Sharing        | Rename Del   | lete                                                                                                    |
| citruline                       | 10                      | Manage Sharing        | Rename Del   | lata                                                                                                    |
| Coastal zone                    | 6                       | Manage Sharing        | Rename Dal   | lete                                                                                                    |
| cronbach's                      | 1                       | Manage Sharing        | Rename Del   | lete                                                                                                    |
|                                 | 7                       | Manage Sharing        | Rename Dal   | lata                                                                                                    |

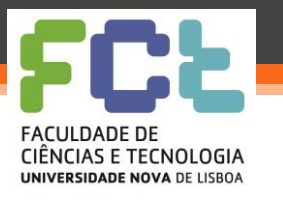

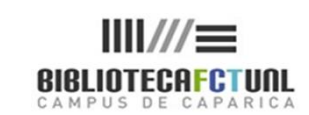

26-10-2017

### Localização de duplicados

|     |                                       | Welcome Maria Ro                | sario                 | Web of Knowledge™   ResearcherID   Log Out   Help                                                                                                    |
|-----|---------------------------------------|---------------------------------|-----------------------|----------------------------------------------------------------------------------------------------|
|     | ENDNOTE <sup>®</sup> basic            |                                 |                       | Hide message NOTICE:<br>We are currently experiencing issues that may<br>prevent some users from being able to log into their<br>library. We appreciate your patience while we work to |
|     | My References Collect                 | Organize Format                 | Options               |                                                                                                    |
|     | Manage My Groups Others' Groups       | Find Duplicates Manage Attachme | nts                   |                                                                                                    |
|     | · · · · · · · · · · · · · · · · · · · |                                 |                       |                                                                                                    |
| ler | Quick Search                          | Find Duplicates                 |                       |                                                                                                    |
| Par | Search for                            |                                 |                       |                                                                                                    |
| de  | in All My References 🗸                | There are currently no          | duplicate references. |                                                                                                    |
| Ξ   | Search                                |                                 |                       |                                                                                                    |
|     | My References                         |                                 |                       |                                                                                                    |
|     | All My References (506)               |                                 |                       |                                                                                                    |
|     | [Unfiled] (36)                        |                                 |                       |                                                                                                    |
|     | Quick List (0)                        |                                 |                       |                                                                                                    |
|     | Trash (32) Empty                      |                                 |                       |                                                                                                    |
|     | V My Groups                           |                                 |                       | Ainda na "Onzaniza"                                                                                                    |
|     | 03 abril (7)                          |                                 |                       | Ainda no Organize                                                                                                    |
|     | 04.03.2013 (2)                        |                                 |                       | 1                                                                                                    |
|     | 04.12.2013 (3)                        |                                 |                       | podemos verificar se                                                                                                    |
|     | 15012013 (3)                          |                                 |                       | 1                                                                                                    |
|     | 16.05 (3)                             |                                 |                       | entre as nossas                                                                                                    |
|     | 16012013 (1)                          |                                 |                       |                                                                                                    |
|     | 16102013 (4) 🚜                        |                                 |                       | referências existem                                                                                                    |
|     | 17052013 (1)                          |                                 |                       | referencius emisterii                                                                                                    |
|     | 18012013 (3)                          |                                 |                       | dunlicados                                                                                                    |
|     | 22.11.2012 (5)                        |                                 |                       | uupiicauos.                                                                                                    |
|     | 26.02.2013 (2)                        |                                 |                       | O Processo á faito                                                                                                    |
|     | academic libraries (2)                |                                 |                       | 011000550 01010                                                                                                    |
|     | aging and dementia (5)                |                                 |                       | automaticomanta                                                                                                    |
|     | hearings (7)                          |                                 |                       | automaticamente.                                                                                                    |
|     | Biomass Portugal (14)                 |                                 |                       |                                                                                                    |
|     | biomechanics (2)                      |                                 |                       |                                                                                                    |
|     | biosensing biofilms (10)              |                                 |                       |                                                                                                    |
|     | citruline (1)                         |                                 |                       |                                                                                                    |
|     | Coastal zone (6) 🥔                    |                                 |                       |                                                                                                    |
|     | crophochic (1)                        |                                 |                       |                                                                                                    |

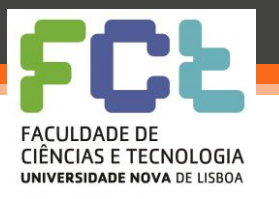

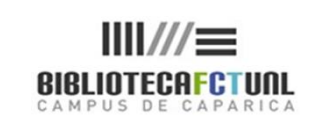

# EN b. - Normas e estilos

#### Definir estilos para a bibliografia:

- Separador "Format"
- Abre um conjunto de opções, das quais queremos "Bibliography",
- Na caixa "references" seleccionamos o grupo
- Na caixa "Bibliographic style" a norma pretendida
- E na caixa "file format" o modo de apresentação (txt ou rtf)
- Depois clicamos em "preview and print"
- Após a pré-visualização podemos mandar imprimir

Opções: Em simultâneo é possível personalizar a caixa do estilo e ver os formatos mais usados numa caixa que aparece à direita.

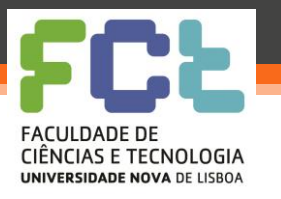

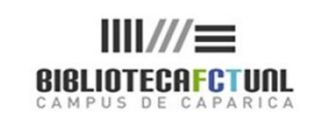

26-10-201;

### EN b. - Normas e estilos

|                                                                                                    |                                                                                                    |                                                                                                    |                                                                        |                              | web-orknowledge   Kesedicitetib   Log                                                                                                    | Four T Hei     |
|----------------------------------------------------------------------------------------------------|----------------------------------------------------------------------------------------------------|----------------------------------------------------------------------------------------------------|------------------------------------------------------------------------|------------------------------|----------------------------------------------------------------------------------------------------|----------------|
| ENDNOTE <sup>®</sup> basic                                                                                                    |                                                                                                    |                                                                                                    |                                                                        |                              | Hide message NOTICE:<br>We are currently experiencing issues that m<br>prevent some users from being able to log int<br>library. We appreciate your nationce while we | ay<br>to their |
| My References Collect Organize                                                                                                    | Format                                                                                                    | - 1                                                                                                    |                                                                        | Options                      |                                                                                                    |                |
| Bibliography<br>References: - 04.12.2013                                                                                                    |                                                                                                    | Member of                                                                                                    | : Portu                                                                | guese Consortium             | 1 - 00900 - Universidade Nova de Lisboa                                                                                                    |                |
| Bibliographic style: APA 6th<br>File format: RTF (rich text file) v<br>Save E-Mail Preview &                                                                                                    | •<br>Print                                                                                                    | AII:<br>AAPG Bulletin<br>Abacus<br>ABNT (Author-<br>ABNT (Citation<br>Academic Med<br>Academic Med<br>Academic Med<br>Academy Mani<br>Academy Mani<br>Academy Mani | -Date)<br>n Order)<br>ncy Med<br>licine<br>chiatry<br>agemen<br>agemen | : J<br>: Review              | My Favorites:                                                                                                    |                |
| ndNote - Mozilla Firefox<br>www.myendnoteweb.com/EndNoteWeb.html?func=preview+Print&BibFormat=AP<br>Print This Page Cance                                                                                                    | PA 6th.ens&RefSou                                                                                                    | urce=419&FileFor                                                                                                    | m: 🟠                                                                   | nit):<br>re.<br>> Favorites" | Remove from Favorites<br>Remove from my list:<br>1. Select one or more.<br>2. Click the "Remove from<br>Favorites" button.                                            |                |
| <ul> <li>enzefricke, U. (2013). Combined Exponentially Wei<br/>Charts for the Mean and Variance Based on the<br/>Distribution. Communications in Statistics-The<br/>42(22), 4003-4016. doi: 10.1080/03610926.2</li> <li>bskievicova, D., &amp; Woska, B. (2014). DESIGN OF M<br/>APPLICATION OF STATISTICAL CONTROL ON S<br/>PROCESSES IN METALLURGY. Metalurgija, 53(</li> <li>uerhong, G., &amp; Kim, S. B. (2014). Gower distance-t<br/>control charts for a mixture of continuous and</li> </ul> | ighted Movi<br>e Predictive<br>eory and Me<br>2011.63842<br>IETHODOLO<br>SHORT RUN<br>(1), 81-84.<br>based multi<br>categorical | ing Averag<br>ethods,<br>19<br>IGY FOR<br>variate<br>variables.                                                                                                    | e                                                                      | oad Installers   Fe          | edback                                                                                                    |                |
| Expert Systems with Applications, 41(4, Part 2 http://dx.doi.org/10.1016/j.eswa.2013.08.068                                                                                                    | 2), 1701-17<br>8                                                                                                    | 707. doi:                                                                                                    | -                                                                      |                              |                                                                                                    |                |

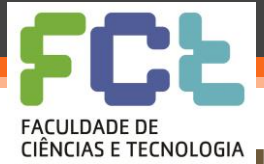

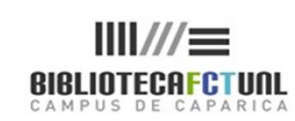

#### clências e tecnologia universidade nova de lisboa r lugins para processadores de texto

#### Inserir citações e editar citações Cite While You Write

- O plug-in do programa do EndNote b. para o Word e Open Office, traz consigo um submenu que é instalado nas ferramentas dos programas.
- Ao usar o CWYW podemos procurar, inserir uma citação do EndNote b., no texto que estamos a produzir e definir o seu formato.
- Podemos ainda pesquisar citações no ENW sem deixar o Word, só temos que posicionar o cursor onde queremos inserir a citação, seleccionar na barra de ferramentas do ENW "find citation" e lançar a pesquisa. Podem-se usar truncaturas e booleanos.
- Podemos saltar do documento Word para o ENW através de "Go to EndNote".
- Para editar citações, no caso de necessitar de fazer alguma alteração use "Edit Citation"
- Se estiver a usar outro processador de texto que não o Word use "unformat citation", para substituir citações formatadas por texto simples, que depois pode ser reformatado de acordo com o programa que estiver a usar.
- Também se podem exportar referências do texto que estamos a produzir, para o ENW.

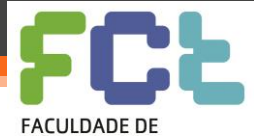

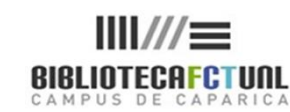

ciências e tecnologia universidade nova de lisboa relugins para processadores de texto

EN D.

|                                                                                                    | /elcome Maria Rosario                                                                                    | Web of Knowledge <sup>™</sup>   ResearcherID   Log Out   Help                                                                                                    |
|----------------------------------------------------------------------------------------------------|----------------------------------------------------------------------------------------------------|----------------------------------------------------------------------------------------------------|
| ENDNOTE <sup>®</sup> basic                                                                                                    |                                                                                                    | Hide message NOTICE:<br>We are currently experiencing issues that may<br>prevent some users from being able to log into their<br>libraor. We appreciate your patience while we work to |
| My References Collect Organize                                                                                                    | Format Options                                                                                           |                                                                                                    |
| Bibliography Cite While You Write™ Plug-In Format Paper                                                                                            | Export References                                                                                        |                                                                                                    |
| Cite While You Write™ Plug-In<br>Use the EndNote plug-in to insert references, and forr<br>plug-in also allows you to save online references to yo | nat citations and bibliographies automatically while you<br>ur library in Internet Explorer for Windows. | write your papers in Word. This                                                                                                    |
| U.S. Patent 8,082,241                                                                                                    |                                                                                                    |                                                                                                    |
| See Installation Instructions and System Requirement                                                                                               | s.                                                                                                    |                                                                                                    |
| <ul> <li>Download Windows with Internet Explorer plug-in</li> <li>Download Macintosh</li> </ul>                                                    | n                                                                                                    |                                                                                                    |
|                                                                                                    |                                                                                                    |                                                                                                    |
|                                                                                                    |                                                                                                    |                                                                                                    |
|                                                                                                    |                                                                                                    |                                                                                                    |
|                                                                                                    |                                                                                                    |                                                                                                    |
|                                                                                                    |                                                                                                    |                                                                                                    |
| Viewin   简体中文   築体中文   English   Deutsch   日本語   한국어                                                                                               | Português   Español                                                                                      |                                                                                                    |
| Mobile Site                                                                                                    | Privacy   Acceptable Use   Download Installers   Feedb                                                   | ack                                                                                                    |
|                                                                                                    | © 2013 THOMSON REUTERS                                                                                   |                                                                                                    |
|                                                                                                    |                                                                                                    |                                                                                                    |
| Published by Thomson Reuters                                                                                                    |                                                                                                    |                                                                                                    |

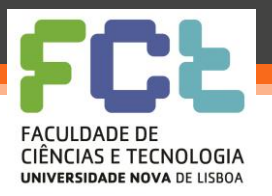

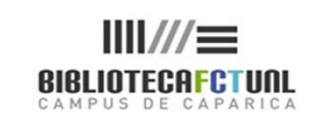

| 🔟 🔜 約 - 66 🌐 🗅 🖙                                                                           | Novo Documento do Microsoft Word - Microsoft Word                                                                                                    |                                       |
|--------------------------------------------------------------------------------------------|----------------------------------------------------------------------------------------------------|---------------------------------------|
| Ficheiro Base Inserir Esquema de Página Referências Mailings Rever Ver Suplementos EndNote | Web                                                                                                    | ۵ (؟                                  |
| 👩 FN 📝 Style: APA 6th 🔹 👘 Export to EndNote Web 🕫                                          |                                                                                                    |                                       |
| Web 🔄 Update Citations and Bibliography 🤣 Preferences                                      |                                                                                                    |                                       |
| Citations EndNote Web Citation(s)                                                          |                                                                                                    |                                       |
| Citations Bibliography 🖓 Tools                                                             |                                                                                                    |                                       |
| <b>1 1 1 1 1 1 1 1 1 1</b>                                                                 | 1 · 3 · 1 · 4 · 1 · 5 · 1 · 6 · 1 · 7 · 1 · 8 · 1 · 9 · 1 · 10 · 1 · 11 · 1 · 12 · 1 · 13 · 1 · 14 · 1 · 15 · 14 · 1 · 15 · 14 · 1 · 17 · 1 · 18 · 1 | 6                                     |
|                                                                                            |                                                                                                    | <u></u>                               |
| N                                                                                          |                                                                                                    |                                       |
| -                                                                                          |                                                                                                    |                                       |
| -                                                                                          |                                                                                                    |                                       |
| -                                                                                          |                                                                                                    |                                       |
|                                                                                            |                                                                                                    |                                       |
| -                                                                                          |                                                                                                    |                                       |
| -                                                                                          |                                                                                                    |                                       |
| :                                                                                          |                                                                                                    |                                       |
| N .                                                                                        |                                                                                                    |                                       |
| -                                                                                          |                                                                                                    |                                       |
| m<br>•                                                                                     |                                                                                                    |                                       |
| 7                                                                                          |                                                                                                    |                                       |
| ·                                                                                          |                                                                                                    |                                       |
|                                                                                            |                                                                                                    |                                       |
| υ<br>•                                                                                     |                                                                                                    |                                       |
|                                                                                            |                                                                                                    |                                       |
| ·                                                                                          |                                                                                                    |                                       |
| ·                                                                                          |                                                                                                    |                                       |
|                                                                                            |                                                                                                    |                                       |
| ·<br>∞                                                                                     |                                                                                                    |                                       |
| -                                                                                          |                                                                                                    |                                       |
| Ф                                                                                          |                                                                                                    |                                       |
|                                                                                            |                                                                                                    |                                       |
| 9                                                                                          |                                                                                                    |                                       |
| -                                                                                          |                                                                                                    |                                       |
| F                                                                                          |                                                                                                    |                                       |
|                                                                                            |                                                                                                    |                                       |
| 2                                                                                          |                                                                                                    |                                       |
| -                                                                                          |                                                                                                    |                                       |
|                                                                                            |                                                                                                    |                                       |
|                                                                                            |                                                                                                    |                                       |
| ·                                                                                          |                                                                                                    |                                       |
| · · ·                                                                                      |                                                                                                    | · · · · · · · · · · · · · · · · · · · |
|                                                                                            |                                                                                                    | 1                                     |
|                                                                                            |                                                                                                    | Ŧ                                     |
| Página: 1 de 1   Palavras: 0   🔇 Português (Portugal)                                      |                                                                                                    | 120% - +                              |

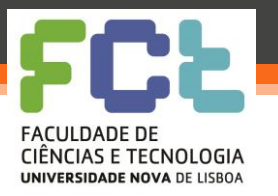

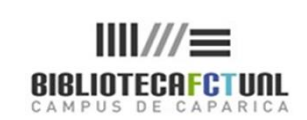

# EN b. - Integração com o Word

#### Localizar e inserir citações no texto:

- Posicionar o cursor no local onde se pretende inserir a citação.
- Seleccione "find citation". (Quando dá o comando para inserir uma citação abre-lhe uma caixa de diálogo que lhe pede o seu username e pasword EndNote Web.)
- Abre uma janela de pesquisa. Na caixa de pesquisa introduzir o termo ou termos que pretende localizar (pode usar truncatura).
- Uma lista de todas as referências que contêm os termos pesquisados é apresentada.
- Para saber pormenores de qualquer uma das referências listadas basta clicar sobre ela, e os detalhes aparecem na parte inferior da janela.
- Para inserir a citação basta seleccioná-la e clicar em "insert".
- A Citação é inserida e é ao mesmo tempo criada a referência correspondente no final do documento.
- Dependendo do estilo que usar a citação será lançada com n.º de chamada em texto ou com o formato (autor, ano).

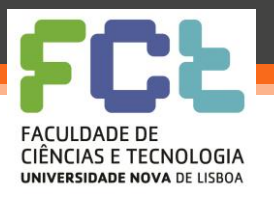

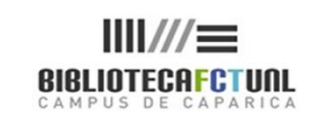

| 🔟 🛃 ヴィ じ 🍰 ሷ 🗋 🖛                                                                          | Novo Documento do Microsoft Word - Microsoft Word                                                                                                    |                                       |
|-------------------------------------------------------------------------------------------|----------------------------------------------------------------------------------------------------|---------------------------------------|
| Ficheiro Base Inserir Esquema de Página Referências Mailings Rever Ver Suplementos EndNor | te Web                                                                                                    | ۵ 😮                                   |
| TN Style: APA 6th 👻 🐔 Export to EndNote Web *                                             |                                                                                                    |                                       |
| 🐨 🔐 🖾 🗒 Update Citations and Bibliography                                                 |                                                                                                    |                                       |
| Find Go to Edit                                                                           |                                                                                                    |                                       |
| Citations Bibliography & Tools                                                            |                                                                                                    |                                       |
| <b>1</b>                                                                                  |                                                                                                    |                                       |
|                                                                                           |                                                                                                    |                                       |
|                                                                                           |                                                                                                    |                                       |
| N                                                                                         |                                                                                                    |                                       |
|                                                                                           |                                                                                                    |                                       |
| ÷                                                                                         |                                                                                                    |                                       |
|                                                                                           |                                                                                                    |                                       |
|                                                                                           |                                                                                                    |                                       |
|                                                                                           |                                                                                                    |                                       |
|                                                                                           | endivote web Find & Insert My References                                                                                                    |                                       |
|                                                                                           |                                                                                                    |                                       |
|                                                                                           |                                                                                                    |                                       |
|                                                                                           | Author Year Title                                                                                                    |                                       |
|                                                                                           | [cop. 2013] Toyota Production System Basic Handbook                                                                                                    |                                       |
|                                                                                           | 2010 Lean distribution: a dramatically different approach to business                                                                                                    | -                                     |
| ·                                                                                         | 2010 The Secrets of Applying Lean to Distribution Operations                                                                                                    |                                       |
| 4                                                                                         | BCF s.d. About Lean Six Sigma   The British Quality Foundation                                                                                                    |                                       |
|                                                                                           | Chen 2007 A PATH TO LOW COST MANUFACTURING FOR INTEGRATED GLOBAL SUPPLY CHAIN SOLUTIONS                                                                                                    |                                       |
| in                                                                                        | Coleman [2010] Lean Principles in Wholesale distribution supply chains : Do you pull or push? A thought leadership white paper                                                                                                    |                                       |
|                                                                                           | Duarte 2011 Exploring Lean and Green Supply Chain Performance Using Balanced Scorecard Perspective                                                                                                    |                                       |
|                                                                                           | Gonzalez 2009 Multiobjective degin of Work-In-Process buffer for scheduling regettive building projects                                                                                                    |                                       |
|                                                                                           | Lean-Manufacturi cop. 2008 Levelzed Production (Heijunka)                                                                                                    |                                       |
| · ·                                                                                       | Manotas Duque 2007 Lean manufacturing measurement: the relationship between lean activities and lean metrics                                                                                                    |                                       |
|                                                                                           | A                                                                                                    |                                       |
| α.<br>α                                                                                   | Reference Type: Conference Proceedings                                                                                                    |                                       |
|                                                                                           | Cabria, R.                                                                                                    |                                       |
| •<br>•                                                                                    | Machado, V. C.<br>Year of Conference: 2011                                                                                                    |                                       |
|                                                                                           | Title: Exploring Lean and Green Supply Chain Performance Using Balanced Scorecard Perspective                                                                                                    |                                       |
|                                                                                           | URL: http://www.ieom.org/eom2011/bdfs/IEOM077.pdf                                                                                                    |                                       |
|                                                                                           | Link to PDF: files/338[Exploring lean and green supply chain management using a Balanaced scorecard perspective.pdf<br>Accress Date: 2012/09/2010/09:44                                                                                                    |                                       |
|                                                                                           | Database Provider: Google Scholar                                                                                                    |                                       |
|                                                                                           |                                                                                                    |                                       |
|                                                                                           | Inset Cancel Help                                                                                                    |                                       |
| · ·                                                                                       | Library: EndNote Web 19 items in list                                                                                                    |                                       |
|                                                                                           | Even a non all the second second se |                                       |
|                                                                                           |                                                                                                    |                                       |
|                                                                                           |                                                                                                    |                                       |
|                                                                                           |                                                                                                    |                                       |
|                                                                                           |                                                                                                    | · · · · · · · · · · · · · · · · · · · |
|                                                                                           |                                                                                                    | *                                     |
|                                                                                           |                                                                                                    | *                                     |
| Página: 1 de 1   Palavras: 0 🥸 Português (Portugal)                                       |                                                                                                    | 🔲 😫 🖀 🚊 120% 😑 – 🕂 🕂                  |

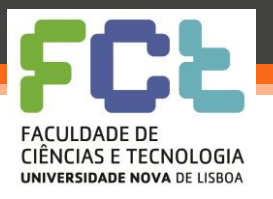

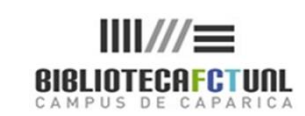

| Image: Serie State     Image: Serie State        Image: Serie State </th <th>0 X</th>                                                                                                    | 0 X |
|----------------------------------------------------------------------------------------------------|-----|
| Clations Bibliography 5 Tools The second second sec | ۵   |
| (Duarte, Cabrita, & Machado, 2011)<br>Duarte, S., Cabrita, R., & Machado, V. C. (2011, 2011). Exploring Lean and Green Supply Chain<br>Performance Using Balanced Scorecard Perspective.                                                                                                    | -   |
| Referência<br>bibliográfica                                                                                                    |     |

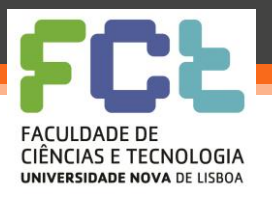

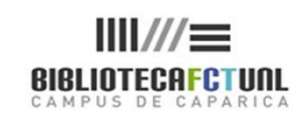

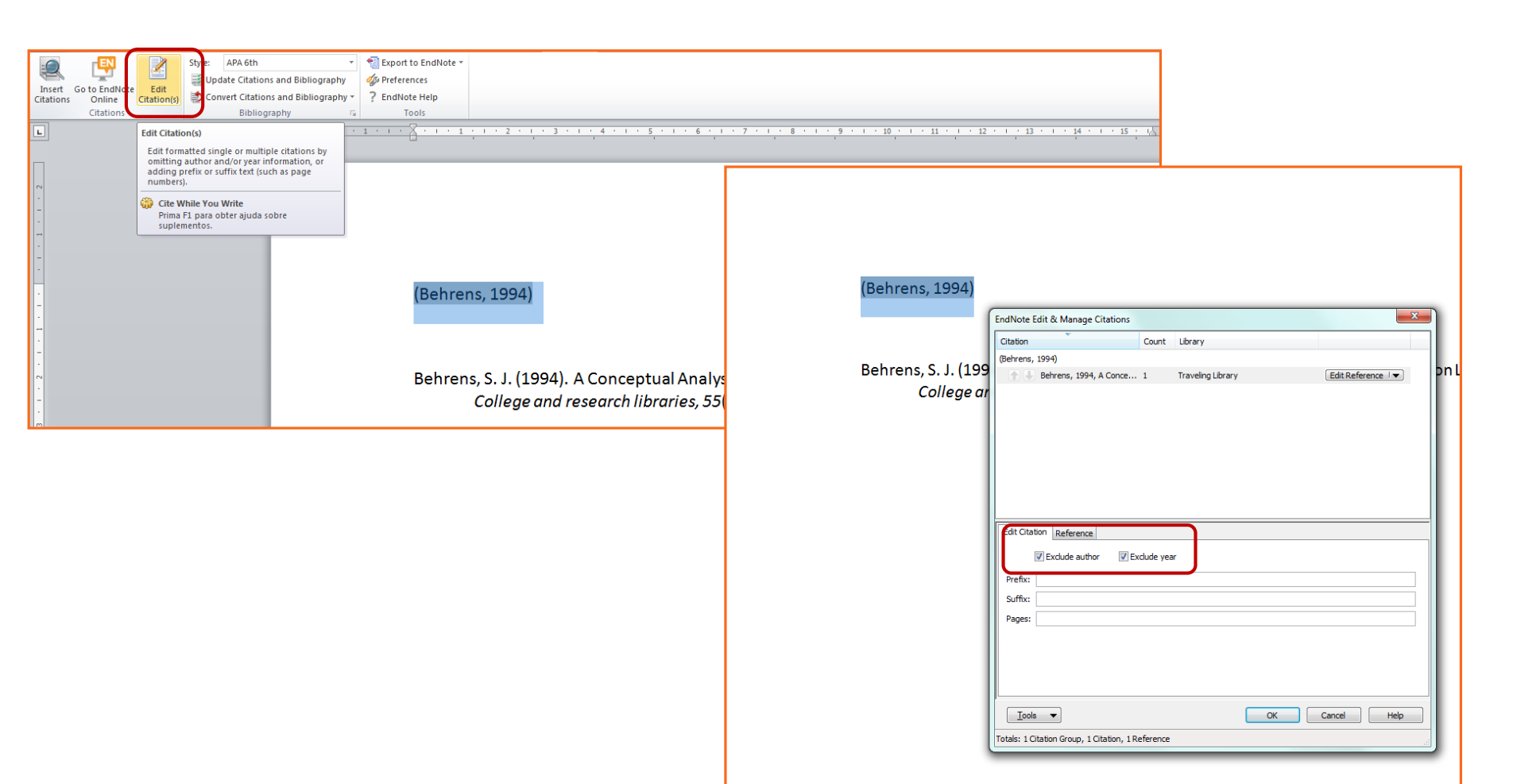

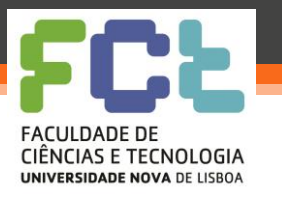

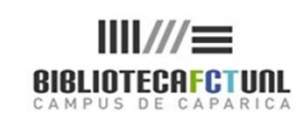

26-10-2017

### EndNote b. - opções

|                                                                                            | Hide message NOTICE:                                                                           |
|--------------------------------------------------------------------------------------------|------------------------------------------------------------------------------------------------|
|                                                                                            | We are currently experiencing issues that may<br>prevent some users from being able to log int |
| eferences Collect Organize Format Options                                                  | Libron. Ma appreciate your adiance while you                                                   |
| ssword E-mail Address Profile Information Language Download Installers Account Information |                                                                                                |
| Change Password                                                                            |                                                                                                |
| Current Password:                                                                          |                                                                                                |
| New Password:                                                                              | Nas opcoes pode                                                                                |
| Password Guidelines.                                                                       |                                                                                                |
| Retype New Password:                                                                       | visualizar os dados da sua                                                                     |
| Save                                                                                       |                                                                                                |
|                                                                                            | conta, ver as informações                                                                      |
|                                                                                            | / · · · · · · · · · · · · · · · · · · ·                                                        |
|                                                                                            | do seu pertil e alterar                                                                        |
|                                                                                            |                                                                                                |
|                                                                                            | dados como: password; e-                                                                       |
|                                                                                            |                                                                                                |
| n   简件中文   繁件中文   English   Deutsch   日本語   환국어   Português   Español                      | mail e outras informações                                                                      |
| Mobile                                                                                     | Site   Privacy   Acceptable Use   Download Insta                                               |
|                                                                                            | © 2013 THOMSON REUTERS                                                                         |
| THOMSON REUTERS                                                                            |                                                                                                |
| ublished by Thomson Reuters                                                                |                                                                                                |
|                                                                                            |                                                                                                |
|                                                                                            |                                                                                                |
|                                                                                            |                                                                                                |
|                                                                                            |                                                                                                |

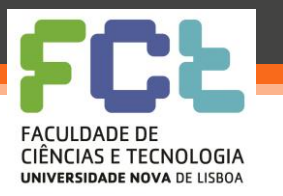

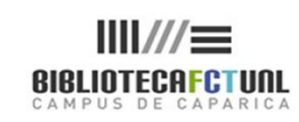

26-10-2017

### EndNote b.

### Bom trabalho!

#### Para mais informações div.db.helpdesk @fct.unl.pt

MRosário

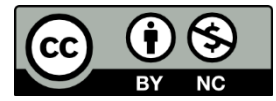

Tutorial End Note Web by Maria do Rosário Duarte is licensed under a Creative Commons Atribuição-Uso Não-Comercial 3.0 Unported License Based on a work at www.biblioteca.fct.unl.pt.